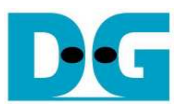

# <u>SATA-IPコア4チャネル RAID デモ手順書</u>

Rev2.0J 2017/03/29

本ドキュメントは 7 シリーズ/UltraScale シリーズ FPGA ボードおよび DesignGateway 社製 AB09-FMCRAID ボード を用いた、4 チャネルの RAID0 実機動作手順を示したものです。4 台の SATA-III 対応 SSD/HDD を並列動作させる ことで高速ライト・リード動作が可能となります。本システムにより 4 チャネル RAID の実機パフォーマンスが評価でき ます。本デザインは SATA-IPを制御する上位コントローラとしてプロセッサ(MicroBlaze/ARM)を使ったものとなります が、上位コントローラに HOST-IP コアを使って RAID システムを構築するデザインも別途用意されています。

#### 1 評価環境

 4 チャネル RAID デザインのデモ用ビット・ファイルによる実機評価を行うためには図 1-1~図 1-5 に示す環境 が必要となります。SATA ドライブを FMC 拡張 I/F に接続するための FMC アダプタ基板 (型番: AB09-FMCRAID)は DesignGateway 社または Xilinx 代理店より購入してください。

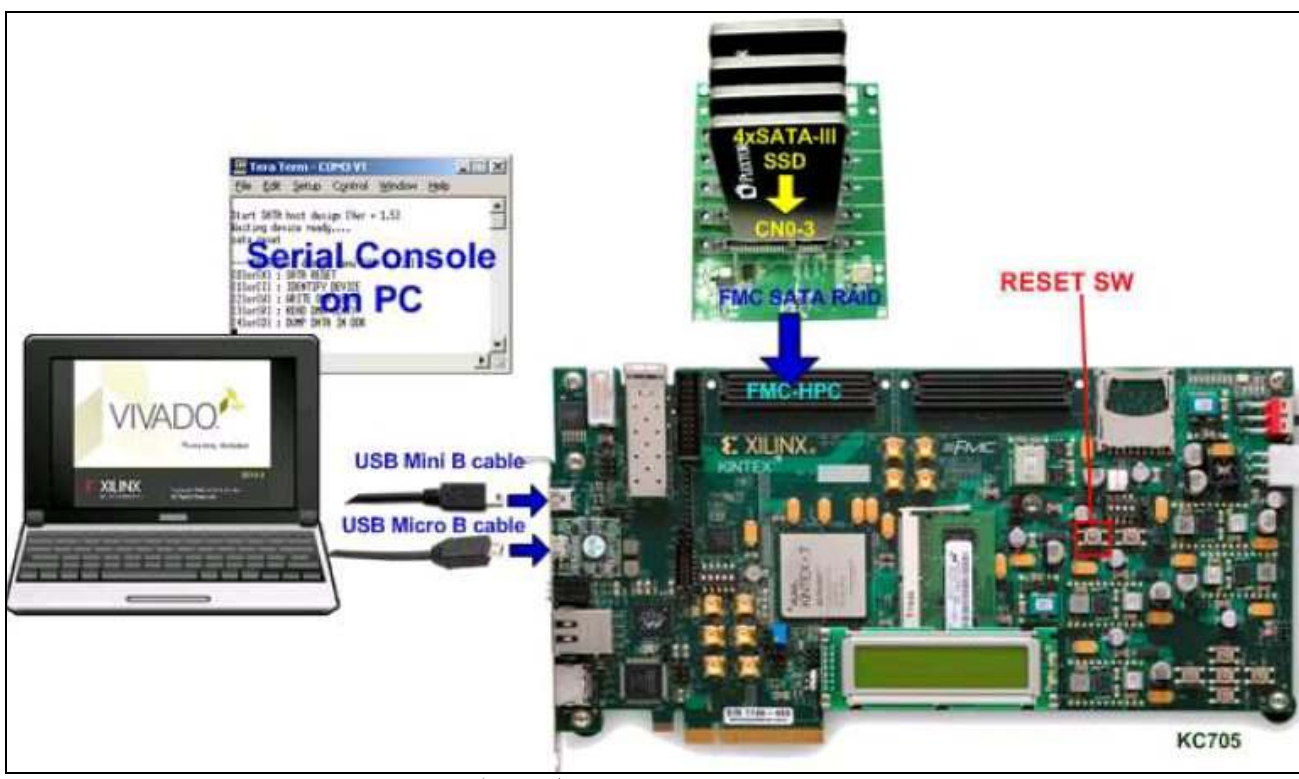

図 1-1: 4ch RAID デモ用ビット・ファイルによる KC-705 実機評価環境

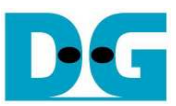

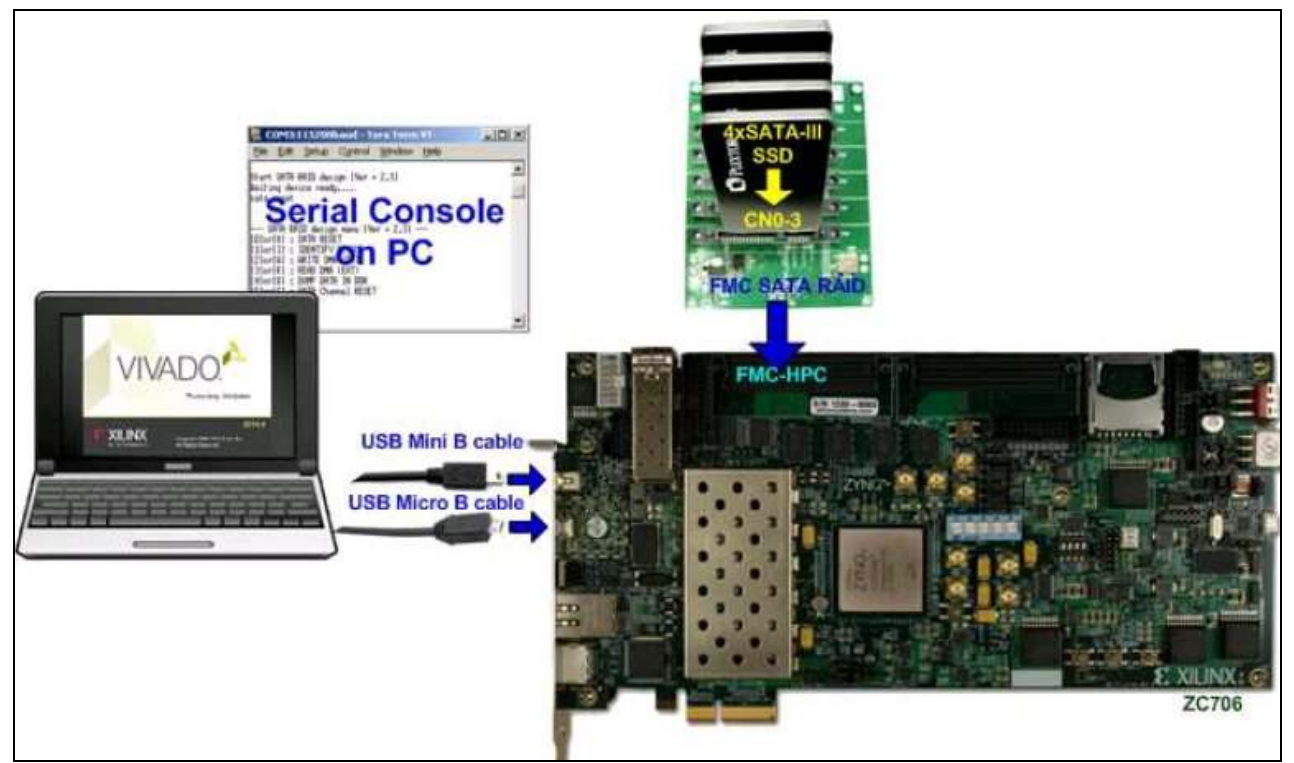

図 1-2: 4ch RAID デモ用ビット・ファイルによる ZC-706 実機評価環境

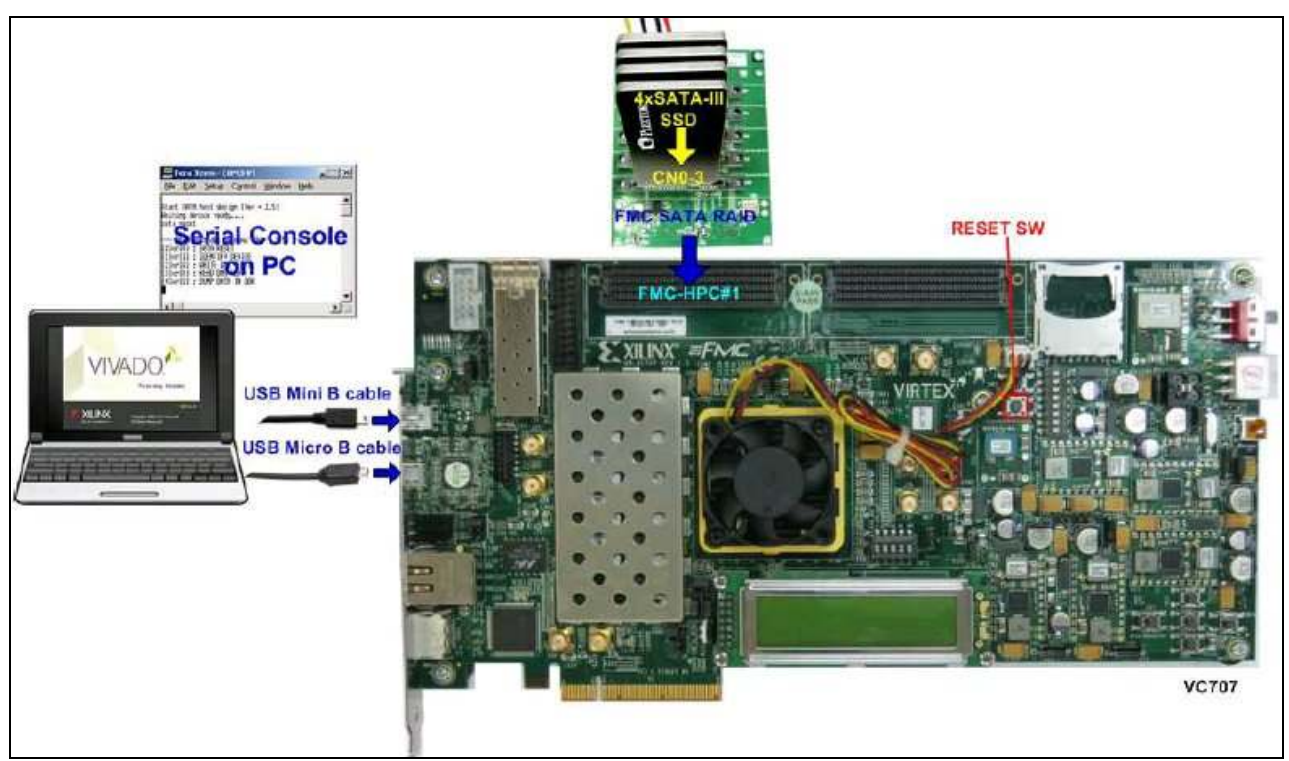

図 1-3: 4ch RAID デモ用ビット・ファイルによる VC-707 実機評価環境

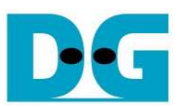

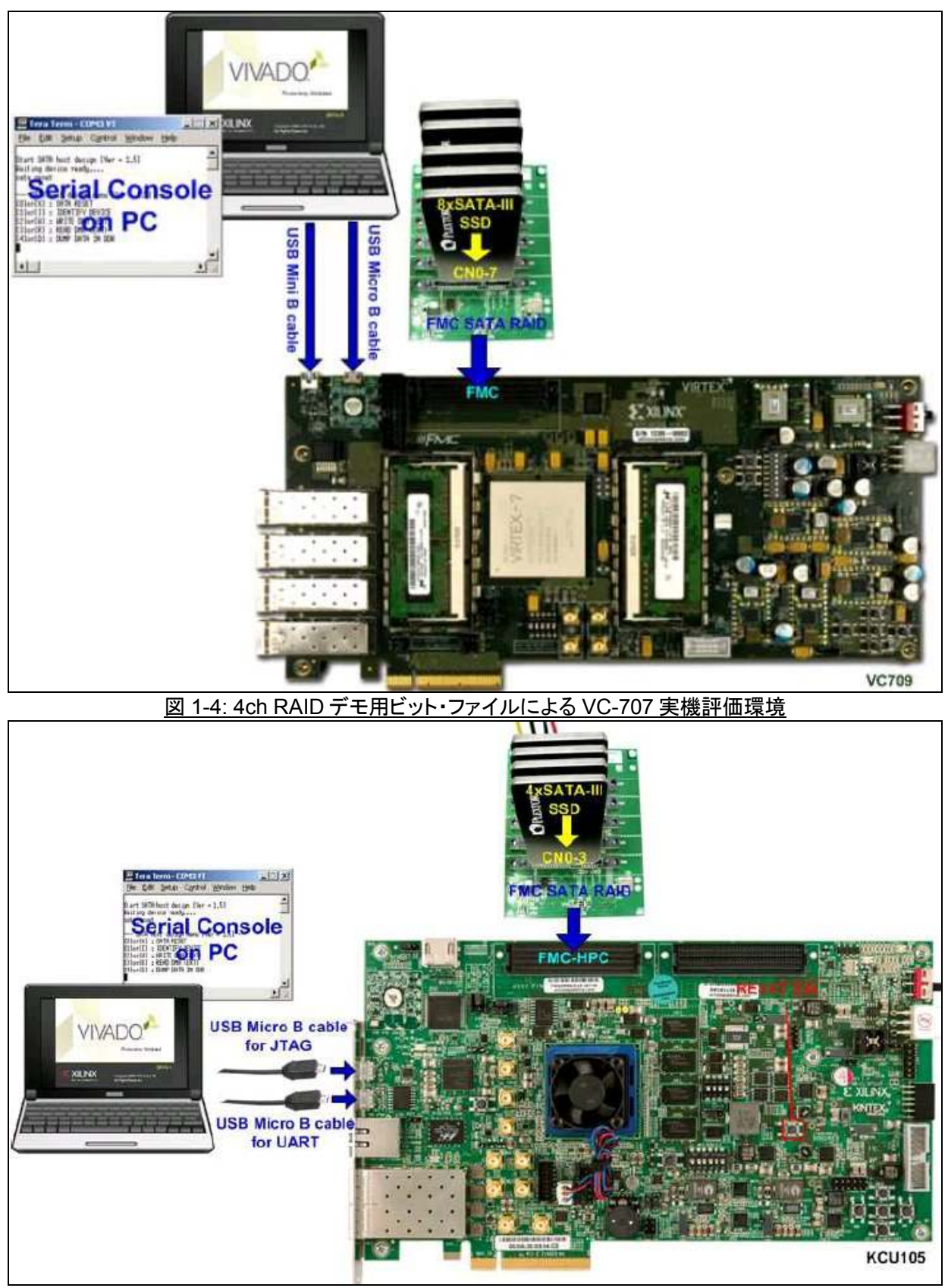

図 1-5: 4ch RAID デモ用ビット・ファイルによる KCU-105 実機評価環境

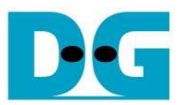

# 2 評価手順

- 全ての電源が OFF となっていることを確認します。
- AB09-FMCRAID ボード(FMC アダプタ基板)を FPGA ボードの FMC-HPC(#1)コネクタに装着します。
- 評価 SATA ドライブ用の ATX 電源を FMC アダプタ基板の電源コネクタに接続します。
- 4 台の評価 SATA-III ドライブを FMC アダプタ基板の CN0~CN3 に装着します。
- PCのシリアル・コンソール通信用としてUSBミニまたはマイクロ・ケーブルをFPGAボードとPC間に接続します。
- PC からの JTAG プログラミング用として USB マイクロ・ケーブルを FPGA ボードと PC 間に接続します。

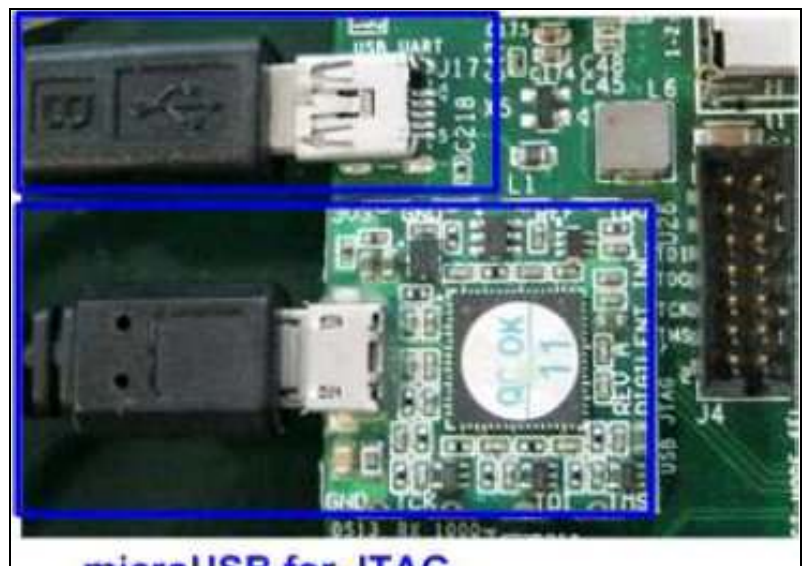

microUSB for JTAG 図 2-1: KC705/ZC706/VC707/VC709の USB ケーブル接続

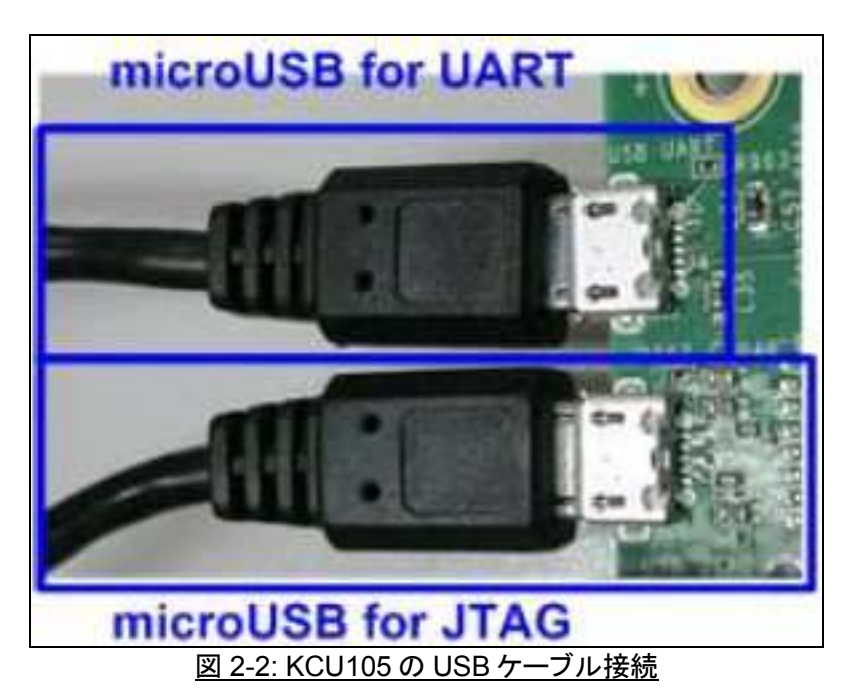

- 全ての接続が完了したら、FPGA ボードに電源を供給します。
- PC のシリアル通信用ターミナル・ソフトウエア(ハイパーターミナルや TeraTerm 等)を起動し、シリアル通信条件 を、ボーレート=115,200bps、データ=8 ビット、パリティなし、Stop ビット=1 にセットします。

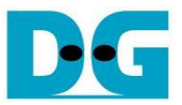

- 評価用ビット・ファイルを iMPACT より KC-705 にダウンロードします。
  - ZC706 ボードの場合以下の手順に従ってください。
  - 1) "ready\_for\_download"ホルダのファイルを PC にコピーします。
  - 2) "ISE Design Suite Command Prompt"を開き、作業ディレクトリを"ready\_for\_download"ホルダに移動します。

| 🛤 ISE Design Suite Command Prompt                       | - D × |
|---------------------------------------------------------|-------|
| C:\Xilinx\14.4\ISE_DS>d:                                |       |
| D:\>cd ready_for_download                               |       |
| D:\ready_for_download>                                  |       |
|                                                         |       |
|                                                         | -     |
| 図 2-3: ZC706 ボードの場合の ISE Design Suite Command Prompt 画面 |       |

3) "zc706\_bist.bat"とタイプしコンフィグレーション・ファイルとファームウエアをダウンロードします。コンソール 上で"Download 10 ... Done"が表示されビット・ファイルとファームウエアの両方のプログラムが完了します。 その後本メニューを抜けて LED 状態とシリアル・コンソール画面を確認してください。

| 📾 ISE Design Suite Command Prompt                                                                                                    |   |
|----------------------------------------------------------------------------------------------------|---|
| D:\ready_for_download.zc706_bist.bat                                                                                                    |   |
| D:\ready_for_download>xmd -tcl download_bit.tcl system.bit<br>Xilinx Microprocessor Debugger (XMD) Engine<br>Xilinx EDK 14.4 Build EDK_P.49d<br>Copyright (c) 1995-2012 Xilinx, Inc. All rights reserved.<br>Executing user script : download_bit.tcl<br>Terminate batch job (Y/N)? y |   |
| D:\ready_for_download>zc706_bist.bat                                                                                                    |   |
| D:\ready_for_download>xmd -tcl download_bit.tcl system.bit<br>Xilinx Microprocessor Debugger (XMD) Engine<br>Xilinx EDK 14.4 Build EDK_P.49d<br>Copyright (c) 1995-2012 Xilinx, Inc. All rights reserved.                                                                             |   |
| Executing user script : download_bit.tcl<br>Programming Bitstream system.bit<br>Fpga Programming Progress                                                                                                    |   |
| Successfully downloaded bit file.                                                                                                    | - |

図 2-4: ZC706 ボードのコンフィグレーション・ファイルのダウンロード

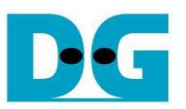

🗪 ISE Design Suite Command Prompt \_ 🗆 🗵 \* CortexA9 Processor Configuration Version. .0x0000003 User ID. No of PC Breakpoints..... No of Addr/Data Watchpoints... ....0×00000000 .6 1 Connected to "arm" target. id = 64 Starting GDB server for "arm" target (id = 64) at TCP port no 1234 Target reset successfully Info: Enabling level shifters and clearing fabric port resets Downloading Program -- sata\_host.elf section, .text: 0x0000000-0x0000629f section, .text: 0x0000000-0x0000629f
section, .init: 0x000062a0-0x000062b7
section, .fini: 0x000062b8-0x000062cf
section, .rodata: 0x000062d0-0x00006b07
section, .data: 0x00006b08-0x00007263
section, .eh\_frame: 0x00007268-0x00007267
section, .bss: 0x00007268-0x0000730b
section, .mmu\_tbl: 0x0000730c-0x0000bfff
section, .init\_array: 0x0000c000-0x0000c007
section, .heap: 0x0000c008-0x0000c008
section, .heap: 0x0000c00c-0x0000c40f
section, .text\_0x0000c00c-0x0000c40f
section, .text\_0x0000c00c-0x0000c40f Download Progress.10.20.30.40.50..60.70.80.90.Done setting rt with rrogram start Haaress טאטטטטטטט Processor started. Type "stop" to stop processor RUNNING> Disconnected from Target 64 Disconnected from Target 352 D:\ready\_for\_download>\_

図 2-5: ZC706 ボードのファームウエアのダウンロード

- ZC706 以外のボードの場合、ビット・ファイルは Vivado または iMPACT ツールよりダウンロードできます。

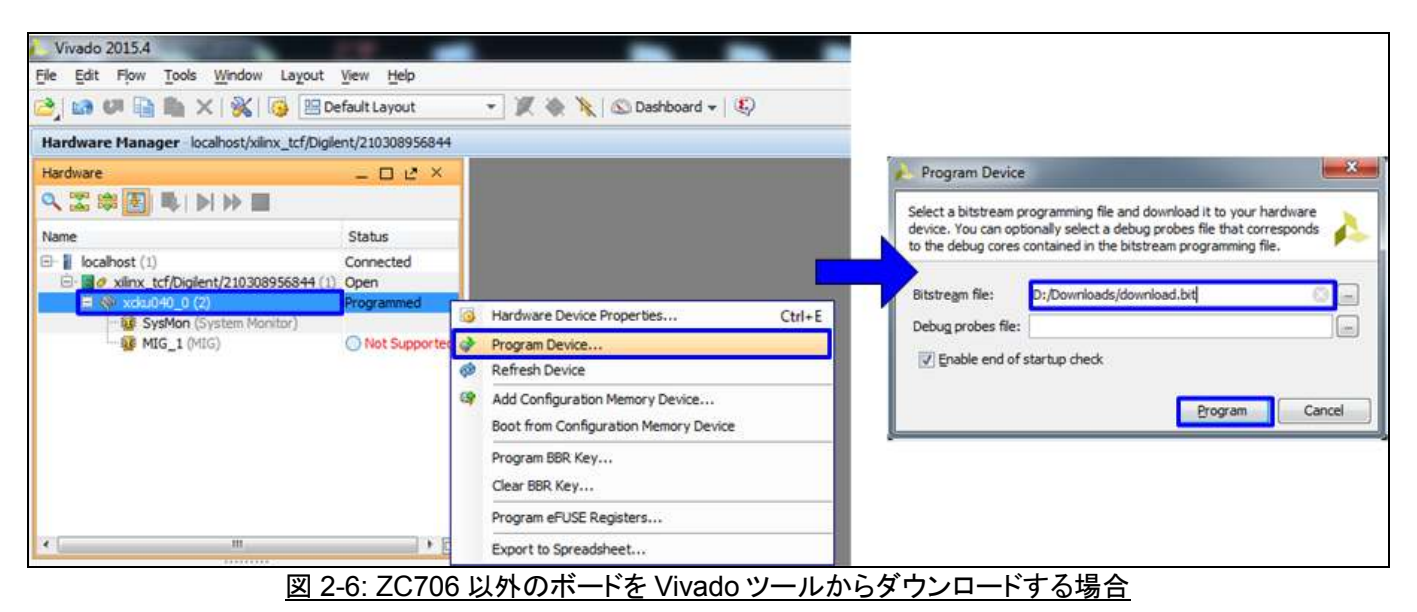

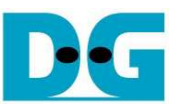

● FPGA が動作を開始したら FPGA ボード上の GPIO LED 状態(ZC706 の場合 LEDL-LED0 の 4LED)が図 2-7 のように全て点灯していることを確認します。各 LED については以下に説明します。

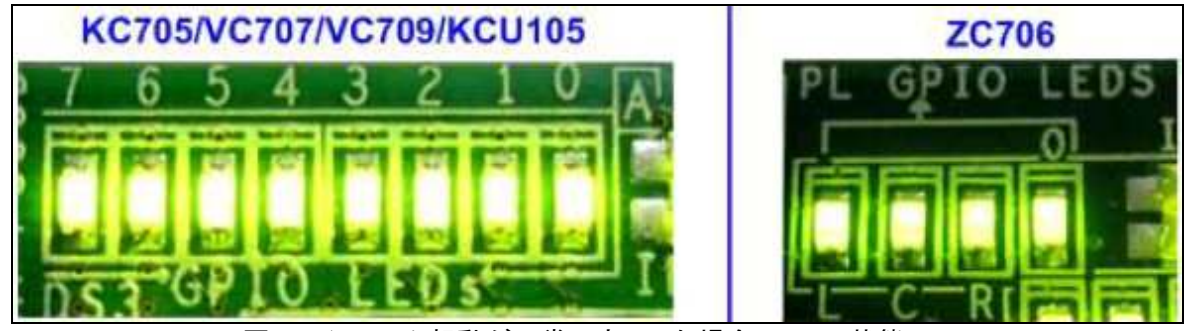

図 2-7:システム起動が正常に完了した場合の LED 状態

| LED    | 点灯                                 | 消灯                                                 |  |  |
|--------|------------------------------------|----------------------------------------------------|--|--|
| LED0/L | OK                                 | FMC アダプタ基板上の SATA リファレンス・クロック用 150MHz オシレータからのクロック |  |  |
|        |                                    | が供給されていません。 FMC アダプタ基板の勘合を確認してください。                |  |  |
| LED1/C | OK                                 | CN0 接続の SATA ドライブが認識できません。 CN0 の SATA ドライブの接続状態やドラ |  |  |
|        |                                    | イブ用 ATX 電源供給状態を確認してください。                           |  |  |
| LED2/R | LED0/L と同じ                         |                                                    |  |  |
| LED3/0 | LED1/Cと同じで CN1 接続 SATA ドライブについての状態 |                                                    |  |  |
| LED4   | LED0/L と同じ                         |                                                    |  |  |
| LED5   | LED1/C                             | と同じで CN2 接続 SATA ドライブについての状態                       |  |  |
| LED6   | LED0/L と同じ                         |                                                    |  |  |
| LED7   | LED1/C                             | と同じで CN3 接続 SATA ドライブについての状態                       |  |  |
|        |                                    |                                                    |  |  |

<u>表 2-1: LED 定義</u>

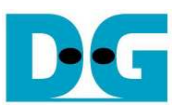

- PC のシリアル通信ソフトウエアにて、下図 2-8 のようにメイン・メニューが表示されることを確認してください。このメニュー表示後に各種コマンド操作が可能となります。図 2-8 のメニューが表示されない場合シリアル通信ケーブルや設定条件を確認してください。
- また、4台のSATA-IIIドライブのいずれかがリンクアップできないか初期化できない場合、図2-9に示すようなエラー・メッセージが表示されます。エラー・メッセージにてDisk0~3がCN0~3接続ドライブをそれぞれ示します。
   図5はCN1の接続ドライブでエラーが発生している様子を示します。

| 🖳 C                                                      | OM3:1                                                                                                    | 15200                                                                              | baud - T                                                               | era Term    | ٧T   |         |
|----------------------------------------------------------|----------------------------------------------------------------------------------------------------|------------------------------------------------------------------------------------|------------------------------------------------------------------------|-------------|------|---------|
| File                                                     | Edit                                                                                                    | Setup                                                                              | Control                                                                | Window      | Help |         |
| Start<br>Haitii<br>sata_                                 | SATA I<br>ng dev<br>reset                                                                                                    | RAID des<br>ice read                                                               | ign [Ver :<br>Y                                                        | = 2.0]      |      |         |
| SI<br>[D]or<br>[1]or<br>[2]or<br>[3]or<br>[4]or<br>[5]or | ATA RA<br>(X) :<br>(I) :<br>(H) :<br>(R) :<br>(D) :<br>(C) :<br>(C) | ID desig<br>SATA RES<br>IDENTIFY<br>HRITE DHI<br>READ DHA<br>DUHP DATI<br>SATA Cha | n menu [V<br>ET<br>DEVICE<br>A (EXT)<br>(EXT)<br>A IN DDR<br>nnel RESE | er = 2.0] · |      |         |
|                                                          |                                                                                                    |                                                                                    |                                                                        |             |      | -       |
| 4:シリ                                                     | アル                                                                                                    | ・コンソ                                                                               | ールに                                                                    | 表示され        | るメイン | /・メニュー画 |

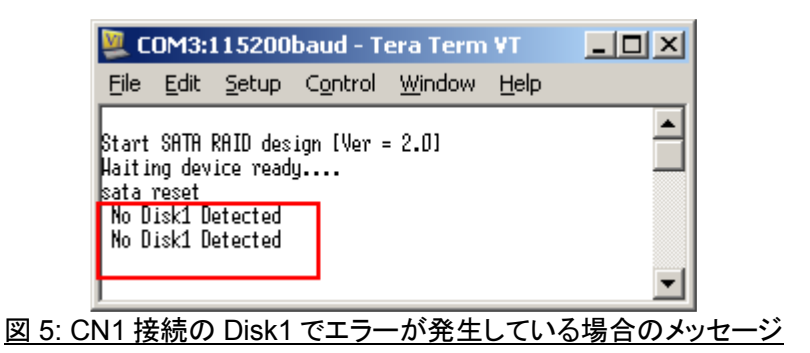

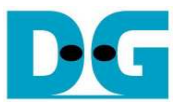

# 3 メイン・メニュー

#### 3.1 SATA RESET

● '0'または'X'キーにより4 チャネル全ての SATA における SATA-IP と PHY モジュールの両方に対してハードウエ ア・リセットを発行します。 このメニューにより SATA のイニシャライズ処理が再実行され、図 3-1 に示すコンソー ル画面のように"SATA RESET selected"と表示されます。

| 💆 COM3:115200baud - Tera Term VT           |         |
|--------------------------------------------|---------|
| <u>File Edit Setup Control Window Help</u> |         |
|                                            | <b></b> |
| +++ SATA RESET selected +++                |         |
| sata_reset                                 | _       |
|                                            |         |
| SATA RAID design menu [Ver = 2.0]          |         |
| [D]or[X] : SATA RESET                      |         |
| [2]or[U] : URITE DHA (EXT)                 |         |
| [3]or[R] : READ DMA (EXT)                  |         |
| [4]or[D] : DUMP DATA IN DDR                |         |
| [5]or[C] : SATA Channel RESET              |         |
|                                            | -       |
| 図 3-1 SATA Reset メニュー実行時                   | の面面     |

#### 3.2 IDENTIFY DEVICE

- '1'または'I'キーにより接続 SATA デバイスに対して"IDENTIFY DEVICE"コマンドを発行します。
- 実行結果としてディスク情報(モデル番号、48bitLBA サポートの有無、ディスク容量、UDMA モード)が図 3-2 に示 すように表示されます。

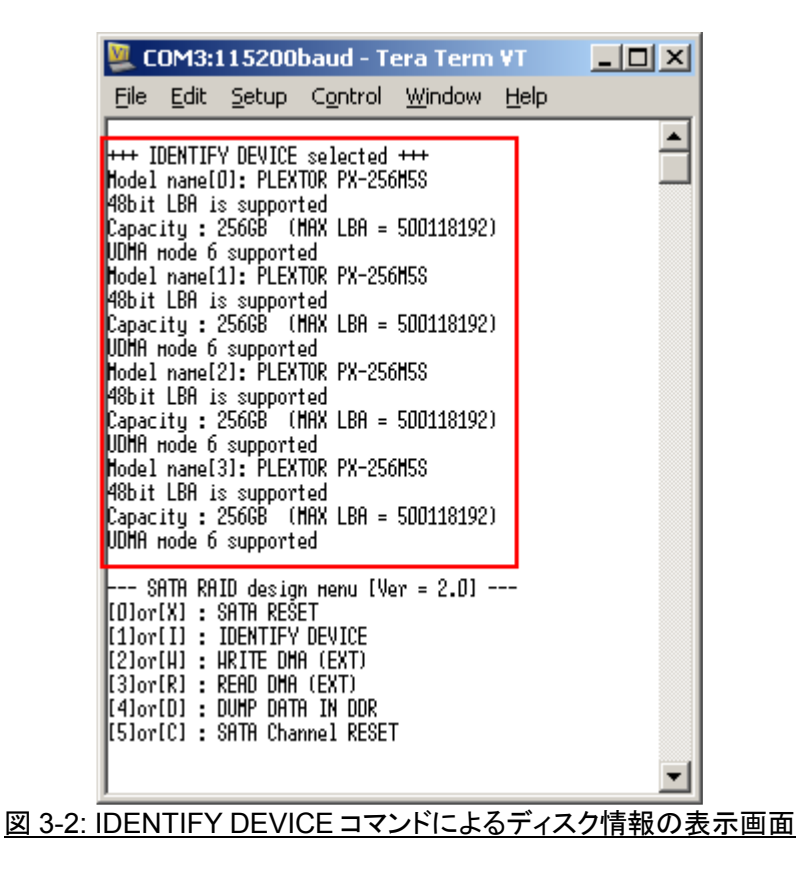

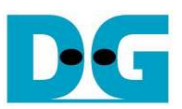

## 3.3 WRITE DMA (EXT)

- ・2'または'W'キーにより接続 SATA デバイスに対して"WRITE DMA (EXT)"すなわちライト・コマンドを発行します。

   このコマンドには以下の3パラメータ入力が求められます。
  - 1) Start LBA: ライトを開始する LBA アドレスを入力します。 ここに入力された値を4で割った LBA アドレ スが各ドライブのライト開始 LBA となります。 入力はデフォルトでは 10 進数ですが先頭に"0x"をつけて 入力すると 16 進数で入力できます。 (例:"0x123ABC"など)
  - Sector Count: ライトする総データ量をセクタ数(1 セクタ=512 バイト)単位で入力します。ここに入力された値を4 で割ったセクタ数が各ドライブでライトされます。先頭に"0x"をつけると16 進数で入力できます。この値が262,144を超える(128M バイトのライト・データ・バッファの容量を超える)場合、HDD/SSD にライトされるデータは128M バイトごとに繰り返すパターンで書き込まれます。
  - 3) Write pattern : HDD/SSD に書き込むデータ・パターンを指定します。本デモでは以下 5 種類のテスト・ パターンの中から選択できます。
    - [0] 32 ビット・インクリメンタル・パターン
    - [1] 32 ビット・デクリメンタル・パターン
    - [2] オール 0(0000000H)パターン
    - [3] オール 1(FFFFFFFH)パターン
    - [4] 現在のリード・バッファの内容を書き込みデータとして指定
    - [5] LFSR による擬似ランダムパターン
- パラメータが正しく入力されると以下の流れでコマンドを実行します。
  - "Prepare data"が表示され CPU が指定パターンをライト・バッファに書き込みます。
  - "Execute Write"が表示され、CPU が SATA デバイスに対してライト・コマンドを発行し、データを転送しま す。
  - ライト・コマンドが完了するとコマンド実行時間と転送データ量から計算された転送速度が表示されます。
- 下図 3-3 にライト・コマンドの実行画面の例を表示します。このライト・コマンドは図 3-4 のように無効なパラメータ 値を入力することでコマンド実行前に中断することが可能です。あるいは図 3-5 のようにコマンド実行中に何かキ 一入力操作を行うことでも中断します。

| 🖳 COM3:115200baud - Tera Term ¥T 📃 🗖                                                                                                    | 💹 COM3:115200baud - Tera Term ¥T                                                                                                    | _ D × |
|----------------------------------------------------------------------------------------------------|----------------------------------------------------------------------------------------------------|-------|
| <u>File Edit S</u> etup C <u>o</u> ntrol <u>W</u> indow <u>H</u> elp                                                                                                    | <u>File Edit S</u> etup C <u>o</u> ntrol <u>W</u> indow <u>H</u> elp                                                                                                    |       |
| +++ HRITE DHA EXT selected +++<br>Enter Start LBA : D - 2000472767 (0x773CCABF) => D<br>Enter Sector Count : 4 - 2000472768 (0x773CCACD) => 262144<br>Hrite Pattern ? : [0]Inc32 [1]Dec32 [2]All_0 [3]All_1 [4]Rdbuf [5]LFSR => 5<br>Prepare Data Data ready<br>Execute Hrite | +++ HRITE DMA EXT selected +++<br>Enter Start LBA : 0 - 2000472767 (0x773CCABF) => 0<br>Enter Sector Count : 4 - 2000472768 (0x773CCABC) => 0x4000000<br>Hrite Pattern ? : [0]Inc32 [1]Dec32 [2]All_0 [3]All_1 [4]Rdbuf [5]LFSR =><br>Prepare Data Data ready<br>Execute Hrite<br>2245678 | 5     |
| Total = 131[MB] , Time = 169[ms] , Transfer speed = 792[MB/s]                                                                                                    | Total = 33[GB] , Time = 23[s] , Transfer speed = 1471[MB/s]                                                                                                    |       |
| SATA RAID design nenu [Ver = 2.0]<br>[0]or[X] : SATA RESET<br>[1]or[I] : IDENTIFY DEVICE<br>[2]or[I] : IRITE DHA [EXT)<br>[3]or[R] : READ DHA (EXT)<br>[4]or[D] : DUHP DATA IN DDR<br>[5]or[C] : SATA Channel RESET                                                           | SATA RAID design nenu [Ver = 2.0]<br>[0]or[X] : SATA RESET<br>[1]or[I] : IDENTIFY DEVICE<br>[2]or[H] : IRFITE DHA (EXT)<br>[3]or[R] : READ DHA (EXT)<br>[4]or[D] : DUHP DATA IN DDR<br>[5]or[C] : SATA Channel RESET                                                                      | •     |

図 3-3: ライト・コマンド表示画面

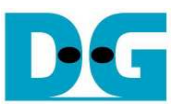

| 💹 COM3:115200baud - Tera Term ¥T                                                                                                    |         |
|----------------------------------------------------------------------------------------------------|---------|
| <u>File E</u> dit <u>S</u> etup C <u>o</u> ntrol <u>W</u> indow <u>H</u> elp                                                                                                    |         |
| +++ HRITE DHA EXT selected +++<br>Enter Start LBA : 0 - 2000472767 (0x773CCABF) => 0<br>Enter Sector Count : 4 - 2000472768 (0x773CCACD) => 2000472769<br>SATA RAID design menu [Ver = 2.0]<br>[0]or[X] : SATA RESET<br>[1]or[I] : IDENTIFY DEVICE<br>[2]or[I] : IDENTIFY DEVICE<br>[2]or[I] : HRITE DHA (EXT)<br>[3]or[R] : READ DHA (EXT)<br>[3]or[R] : READ DHA (EXT)<br>[4]or[D] : DUMP DATA IN DDR<br>[5]or[C] : SATA Channel RESET |         |
|                                                                                                    | L block |

図 3-4: 無効なパラメータ入力によるライト・コマンドの中断

| 🖳 COM3:115200baud - Tera Term ¥T                                                                                                    |                     |
|----------------------------------------------------------------------------------------------------|---------------------|
| <u>File Edit Setup Control Window Help</u>                                                                                                    |                     |
| +++ HRITE DMA EXT selected +++<br>Enter Start LBA : 0 - 2000472767 (0x773CCABF) => 0<br>Enter Sector Count : 4 - 2000472768 (0x773CCAC0) => 0x4000000<br>Write Pattern ? : [0]Inc32 [1]Dec32 [2]All_0 [3]All_1 [4]Rdbuf [5]LFS<br>Prepare Data Data ready<br>Execute Write<br>command cancelled<br>sata_reset | <b>▲</b><br>;R => 0 |
| [O]or[X] : SATA REŠET<br>[1]or[I] : IDENTIFY DEVICE<br>[2]or[H] : HRITE DHA (EXT)<br>[3]or[R] : READ DHA (EXT)<br>[4]or[D] : DUHP DATA IN DDR<br>[5]or[C] : SATA Channel RESET                                                                                                    | •                   |
| 図 3-5: ライト・コマンド実行中のキー入力操作による中国                                                                                                    | <u>新</u>            |

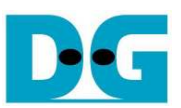

## 3.4 READ DMA (EXT)

- '3'または'R'キーにより接続 SATA デバイスに対して"READ DMA (EXT)"すなわちリード・コマンドを発行します。
   このコマンドには以下の 3 パラメータ入力が求められます。
  - 1) Start LBA :リードを開始する LBA アドレスを入力します。ここに入力された値を4で割った LBA アドレス が各ドライブのリード開始 LBA となります。入力はデフォルトでは 10 進数ですが先頭に"0x"をつけて入 力すると 16 進数で入力できます。(例: "0x123ABC"など)
  - 2) Sector Count: リードするデータ量をセクタ数(1 セクタ=512 バイト)単位で入力します。ここに入力された値を4で割ったセクタ数が各ドライブからリードされます。先頭に"0x"をつけると16進数で入力できます。この値が262,144を超える(128M バイトのリード・データ・バッファの容量を超える)場合、ベリファイ実行の選択メッセージを表示せず図11のように転送速度を表示してからメイン・メニューに戻ります。
  - 3) Verify pattern: このメニューは Sector Count 数が 262,144 あるいはそれ以下の場合、図 3-6 のように リード動作を実行した後に表示されます。 指定するベリファイ・パターンは WRITE DMA (EXT)メニュー における Write Pattern と同じ6種類のテスト・パターンとなります。ベリファイを選択した場合、全データ が一致すると図 3-7 左側のように"Verify Data … Success"と表示されますが、不一致があった場合は 図 3-7 右側のように"Data Mismatch"と表示されます。(T の値が期待値で F の値が検出されたリード値 です。)
- リード・コマンドでもライト・コマンドと同様、無効なパラメータ値を入力することで図 3-8 のようにコマンド実行前に 中断することが可能です。あるいは図 3-9 に示すように、コマンド実行中に何かキー入力操作を行うことでも中断 します。

| 🖳 C                                                | 0M3:1                                                          | 15200                                                                                | baud - T                                                               | era Term                                       | VT                                  | _                              |   |
|----------------------------------------------------|----------------------------------------------------------------|--------------------------------------------------------------------------------------|------------------------------------------------------------------------|------------------------------------------------|-------------------------------------|--------------------------------|---|
| <u>F</u> ile                                       | <u>E</u> dit                                                   | <u>S</u> etup                                                                        | Control                                                                | <u>W</u> indow                                 | <u>H</u> elp                        |                                |   |
| +++ R<br>Enter<br>Enter<br>12345<br>Total          | EAD DHI<br>Start<br>Secto<br>678<br>= 33[]                     | A EXT se<br>LBA : D<br>r Count<br>GBJ , Tin                                          | lected ++<br>- 2000472<br>: 4 - 2000<br>He = 17[s:                     | +<br>2767 (Ox773<br>0472768 (Ox<br>1 , Transfe | CCABF) =><br>773CCACD)<br>r speed = | 0<br>=> 0x400000<br>2019[HB/s] |   |
| [0]or<br>[1]or<br>[2]or<br>[3]or<br>[4]or<br>[5]or | (X) : :<br>(X) : :<br>(H) :  <br>(R) :  <br>(D) :  <br>(C) : : | ID Desig<br>SATA RESI<br>IDENTIFY<br>HRITE DHI<br>READ DHA<br>DUHP DATI<br>SATA Chai | n Henu IV<br>ET<br>DEVICE<br>A (EXT)<br>(EXT)<br>A IN DDR<br>nnel RESE | ۲<br>۲                                         |                                     |                                | • |

図 3-6: Sector Count が 262,144 を超える場合のリード・コマンド表示画面

| 🖳 COM3:115200baud - Tera Term ¥T 📃 🔍 🗙                                                                                                    | 🖳 COM3:115200baud - Tera Term ¥T 📃 🔍                                                                                                    |
|----------------------------------------------------------------------------------------------------|----------------------------------------------------------------------------------------------------|
| <u>File E</u> dit <u>S</u> etup C <u>o</u> ntrol <u>W</u> indow <u>H</u> elp                                                                                                    | <u>File E</u> dit <u>S</u> etup C <u>o</u> ntrol <u>W</u> indow <u>H</u> elp                                                                                                    |
| +++ READ DMA EXT selected +++<br>Enter Start LBA : 0 - 2000472767 (0x773CCABF) => 0<br>Enter Sector Count : 4 - 2000472768 (0x773CCACD) => 262144<br>Total = 131[MB] , Time = 145[ms] , Transfer speed = 920[MB/s]<br>Verify Pattern ? : [D]Inc32 [1]Dec32 [2]All_0 [3]All_1 [4]Wrbuf [5]LFSR => 5<br>Verify DataStart check<br>Success | +++ READ DHA EXT selected +++<br>Enter Start LBA : 0 - 2000472767 (0x773CCABE) => 0<br>Enter Sector Count : 4 - 2000472768 (0x773CCACO) => 262144<br>Total = 131(HB] , Time = 145[ms] , Transfer speed = 920[HB/s]<br>Verify Pattern ? : [0]Inc32 [1]Dec32 [2]All_0 [3]All_1 [4]Hrbuf [5]LFSR => 0<br>Verify DataStart check<br>Data Hismatch ADDR[0x98000000]=> T[0x00000000] F[0x00000001] |
| SATA RAID design nenu [Ver = 2.0]<br>[O]or[X] : SATA REŠET<br>[1]or[I] : IDENTIFY DEVICE<br>[2]or[A] : HRITE DHA (EXT)<br>[3]or[R] : READ DHA (EXT)<br>[4]or[D] : DUMP DATA IN DDR<br>[5]or[C] : SATA Channel RESET                                                                                                    | Loop = U/202144<br>SATA RAID design menu [Ver = 2.0]<br>[0]or[X] : SATA RESET<br>[1]or[I] : IDENTIFY DEVICE<br>[2]or[A] : READ DHA (EXT)<br>[3]or[A] : READ DHA (EXT)<br>[4]or[D] : DUMP DATA IN DDR<br>[5]or[C] : SATA Channel RESET                                                                                                    |

<u>図 3-7: Sector Count が 262,144 以下でベリファイを選択した場合の表示画面</u>

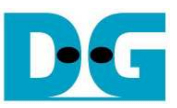

| 💯 COM3:115200baud - Tera Term VT                                                                                                    |    |
|----------------------------------------------------------------------------------------------------|----|
| <u>File E</u> dit <u>S</u> etup C <u>o</u> ntrol <u>W</u> indow <u>H</u> elp                                                                                                    |    |
| +++ READ DHA EXT selected +++<br>Enter Start LBA : 0 - 2000472767 (0x773CCABF) => 0<br>Enter Sector Count : 4 - 2000472768 (0x773CCACO) => 20004727<br>SATA RAID design menu [Ver = 2.0]<br>[0]or[X] : SATA RESET<br>[1]or[I] : IDENTIFY DEVICE<br>[2]or[X] : READ DHA (EXT)<br>[3]or[R] : READ DHA (EXT)<br>[3]or[R] : DUMP DATA IN DDR<br>[5]or[C] : SATA Channel RESET | 69 |
| 図 2 0 年効なパニメータ 1 カにトスリード・コーン・ト                                                                                                    |    |
| 回 5-0. 赤がない ファーダ人 川によるワート・コマント                                                                                                    |    |

| 💹 COM3:115200baud - Tera Term VT                                                                                                    |      |
|----------------------------------------------------------------------------------------------------|------|
| <u>File Edit Setup Control Window Help</u>                                                                                                    |      |
| +++ READ DMA EXT selected +++<br>Enter Start LBA : O - 2000472767 (Ox773CCABF) => O<br>Enter Sector Count : 4 - 2000472768 (Ox773CCACO) => Ox400000<br>Disk[4] RDCNT=0x800200 EXP=0x800000<br>current sector = 851968, loopindex = 13 / 256 (loop) | 00   |
| сонналd cancelled<br>sata_reset                                                                                                    |      |
| SATA RAID design menu [Ver = 2.0]<br>[O]or[X] : SATA RESET<br>[1]or[I] : IDENTIFY DEVICE<br>[2]or[H] : HRITE DHA (EXT)<br>[3]or[R] : READ DHA (EXT)<br>[4]or[D] : DUMP DATA IN DDR<br>[5]or[C] : SATA Channel RESET                                | •    |
| 図 3-9: リード・コマンド実行中のキー入力操作に。                                                                                                    | よる中断 |

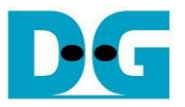

## 3.5 DUMP DATA IN DDR

- '4' または' D' キーにより FPGA 評価ボードの DDR3/4 メモリで構築したライト・バッファやリード・バッファの内容 を表示する DUMP メニューに移ります。本デザインでは以下のメモリ空間にマッピングされています。
   KCU105 以外の場合: アドレス = 8000\_0000h ~ BFFF\_FFFh
   KCU105 の場合: アドレス = 8000\_0000h ~ FFFF\_FFFh
- DUMPには以下6種類のサブ・メニューがあります。
  - 'G' (Goto): このサブ・メニューにより DUMP 表示するアドレスを図 3-10 のように直接指定します。 表示先 アドレスは先頭に"0x"をつけて 16 進数で入力します。 (先頭に"0x"をつけない場合 10 進数で認識されま すのでご注意ください。)

| 🖳 COM3:1                   | 15200baud                   | - Tera Ter           | m ¥T                 |                       | - U X |
|----------------------------|-----------------------------|----------------------|----------------------|-----------------------|-------|
| <u>F</u> ile <u>E</u> dit  | <u>S</u> etup C <u>o</u> nt | rol <u>W</u> indov   | w <u>H</u> elp       |                       |       |
| [G]oto [N]e:               | kt [P]rev [W]r              | buf [R]dbuf          | [C]learbuf           | ;d                    |       |
| 0080 800795<br>00x98000000 | 00000000                    | 00000001             | 00000002             | 00000003              |       |
| LUX98000010<br>LOX98000020 | J UUUUUUU4<br>] 00000008    | 00000005<br>00000009 | 0000000A             | 000000000<br>0000000B |       |
| [0x98000030                |                             | 000000000            | 0000000E             | 0000000F              |       |
| [0x98000040]               | 00000014                    | 00000015             | 00000012             | 00000017              |       |
| E0×98000060<br>E0×9800070  | ) 00000018<br>1 0000001C    | 00000019<br>00000010 | 0000001A<br>0000001F | 0000001B<br>0000001F  |       |
| [0x98000080                | 1 00000020                  | 00000021             | 00000022             | 00000023              |       |
| LDX98000090                | 1 00000024<br>1 00000028    | 00000025             | 00000028<br>00000028 | 00000027<br>00000028  |       |
| 10x980000B0                | 1 0000002C                  | 0000002D<br>00000031 | 0000002E             | 0000002F              |       |
| L0x98000000                | 1 00000034                  | 00000035             | 00000036             | 00000037              |       |
| LD×980000E0<br>LD×980000F0 | 1 00000038<br>1 0000003C    | 00000039<br>0000003D | 0000003A<br>0000003E | 0000003B<br>0000003F  |       |
| [G]oto [N]e:               | kt (P]rev (W]r              | buf [R]dbuf          | [C]learbuf           | ?                     |       |
|                            | 図 3-10 <sup>-</sup> 'G'     | oto サブ・              | $\lambda = -\sigma$  | )表示画面                 |       |

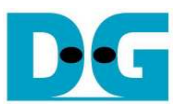

- 'N' (Next): このサブ・メニューにより図 3-11 左画面に示すように、次の 256 バイト・データを表示します。
- 'P' (Previous): このサブ・メニューにより図 3-11 右画面に示すように、前の 256 バイト・データを表示します。

| 🖳 COM3:115200baud - Tera Term ¥T                                                                                                    | 💶 🗖 🗶 COM3:115200baud - Tera Term VT                                                                                                    | _ 🗆 🗵 |
|----------------------------------------------------------------------------------------------------|----------------------------------------------------------------------------------------------------|-------|
| <u>File Edit S</u> etup C <u>o</u> ntrol <u>W</u> indow <u>H</u> elp                                                                                                    | Eile Edit Setup Control Window Help                                                                                                    |       |
| Dusp. Address.         Organization         Dusp. Address.         Organization           Dusp. Address.         0.988000000         0000000         0000001         0000002         0000000           (0x98000001)         0000000         0000000         0000000         0000000         0000000           (0x98000020)         0000000         0000000         0000000         0000000         0000000           (0x98000040)         00000010         00000011         00000012         0000001         00000011           (0x98000060)         00000011         00000012         0000011         00000014         00000011           (0x98000060)         00000020         00000012         00000014         00000012         00000011           (0x98000060)         00000020         00000021         00000022         00000021         00000022         00000021           (0x98000060)         00000023         00000025         00000024         00000023         00000023         00000023           (0x98000060)         00000023         00000033         00000033         00000033         00000033         00000033         00000033         00000033         00000034         00000044         00000044         00000044         00000044         00000044         00000044 | Instructure         Control         Control         Contro         Control         Control |       |

図 3-11: 'N'ext / 'P'revious サブ・メニューの表示画面

- 'W' (Write Buffer): このサブ・メニューにより図 3-12 左画面に示すように、ライト・バッファの先頭から 256 バイト・データを表示します。
- 'R' (Read Buffer): このサブ・メニューにより図 3-12 右画面に示すように、リード・バッファの先頭から 256 バイト・データを表示します。

| 🖳 C    | OM3:1        | 1 5200b       | aud -           | Tera Ter          | m ¥T           |                  | _ | 💆 CI      | DM3:1        | 15200         | baud - 1  | fera Ter       | m ¥T           |          | <u>- 🗆 ×</u> |
|--------|--------------|---------------|-----------------|-------------------|----------------|------------------|---|-----------|--------------|---------------|-----------|----------------|----------------|----------|--------------|
| Eile   | <u>E</u> dit | <u>S</u> etup | C <u>o</u> ntro | ol <u>W</u> indov | v <u>H</u> elp |                  |   | Eile      | <u>E</u> dit | <u>S</u> etup | Control   | <u>W</u> indov | v <u>H</u> elp |          |              |
| [G]ot  | o [N]ext     | : [P]rev      | [H]rb           | uf [R]dbuf        | [C]learbuf     | ? <mark>и</mark> |   | [G]ote    | ) [N]ex      | t [P]rev      | / [H]rbut | f [R]dbuf      | [C]learbuf     | ?r       | <b></b>      |
| [0x90  | 10000001     | 00000         | 000             | 00000001          | 00000002       | 00000003         |   | [[Dx98]   | 1000001      | 00000         | 1000 (    | 10000001       | 00000002       | 00000003 | _            |
| [[0x90 | 0000101      | 00000         | 004             | 00000005          | 00000006       | 00000007         |   | [[Dx98]   | 1000101      | 00000         | 1004 (    | 10000005       | 00000006       | 00000007 |              |
| [0x90  | 0000201      | 00000         | 008             | 00000009          | 0000000A       | 0000000B         |   | [ [ Dx98( | 1000201      | 00000         | 1008 (    | 10000009       | 0000000A       | 0000000B |              |
| [0x90  | 0000301      | 00000         | 00C             | 00000000          | 0000000E       | 0000000F         |   | [ ( Dx98) | 1000301      | 00000         | 100C (    | 1000000D       | 0000000E       | 0000000F |              |
| [0x90  | 0000401      | 00000         | 010             | 00000011          | 00000012       | 00000013         |   | [ ( Dx98) | 1000401      | 00000         | 1010 (    | 10000011       | 00000012       | 00000013 |              |
| [0x90  | 0000501      | 00000         | 014             | 00000015          | 00000016       | 00000017         |   | [ [ Dx981 | 1000501      | 00000         | 1014 (    | 10000015       | 00000016       | 00000017 |              |
| [0x90  | 0000601      | 00000         | 018             | 00000019          | 0000001A       | 0000001B         |   | [ [ Dx981 | 1000601      | 00000         | 1018 (    | 10000019       | 0000001A       | 0000001B |              |
| [0x90  | 0000701      | 00000         | 01C             | 0000001D          | 0000001E       | 0000001F         |   | [[Dx981   | 1000701      | 00000         | 101C (    | JOOOOO1D       | 0000001E       | 0000001F |              |
| [0x90  | 00000801     | 00000         | 020             | 00000021          | 00000022       | 00000023         |   | [[Dx981   | 1000801      | 00000         | 1020 (    | 10000021       | 00000022       | 00000023 |              |
| [0x90  | 00000901     | 00000         | 024             | 00000025          | 00000026       | 00000027         |   | [[Dx981   | 1000901      | 00000         | 1024 (    | 10000025       | 00000026       | 00000027 |              |
| [0x90  | 10000A0      | 00000         | 028             | 00000029          | 0000002A       | 0000002B         |   | [[Dx981   | 1000A01      | 00000         | 1028 (    | 10000029       | 0000002A       | 0000002B |              |
| [0x90  | 0000B01      | 00000         | 02C             | 0000002D          | 0000002E       | 0000002F         |   | [[Dx981   | JOOOBO 1     | 00000         | 102C (    | JOOOOO2D       | 0000002E       | 0000002F |              |
| [0x90  | 0000CO1      | 00000         | 030             | 00000031          | 00000032       | 00000033         |   | [[Dx981   | 1000CO1      | 00000         | 1030 (    | 10000031       | 00000032       | 00000033 |              |
| [0x90  | 00000001     | 00000         | 034             | 00000035          | 00000036       | 00000037         |   | [[Dx981   | 1000D01      | 00000         | 1034 (    | 10000035       | 00000036       | 00000037 |              |
| [0x90  | 0000E01      | 00000         | 038             | 00000039          | 0000003A       | 0000003B         |   | [[Dx981   | 1000E01      | 00000         | 1038 (    | 10000039       | 0000003A       | 0000003B |              |
| [COx90 | 0000F01      | 00000         | 03C             | 0000003D          | 0000003E       | 000003F          |   | [ ( Dx98) | 1000F01      | 00000         | 103C (    | JOOOOO3D       | 0000003E       | 0000003F | _            |
| [G]ot  | o [N]ext     | : [P]rev      | [H]rb           | uf [R]dbuf        | [C]learbuf     | ?                |   | [G]ot     | ) [N]ex      | t [P]rev      | (H)rbut   | f [R]dbuf      | [C]learbuf     | ?        | <b>•</b>     |

図 3-12: 'W'rbuf / 'R'dbuf サブ・メニューの表示画面

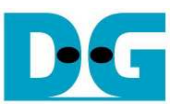

- 'C': (Clear Buffer): このサブ・メニューにより図 3-13 に示すように、ライト・バッファまたはリード・バッファを ゼロクリアします。 各バッファは'Y'でクリアしますが'N'ではクリアせず現在のデータを維持します。

|   | 🖳 COM3:11                    | 5200baud                    | - Tera Teri             | n ¥T           |           | _ 🗆 🗵   |
|---|------------------------------|-----------------------------|-------------------------|----------------|-----------|---------|
|   | <u>File E</u> dit <u>S</u> e | etup C <u>o</u> nt          | rol <u>W</u> indow      | , <u>H</u> elp |           |         |
|   | [G]oto [N]ext                | [P]rev [H]r                 | buf [R]dbuf             | [C]learbuf ?   | <u>c</u>  | <b></b> |
|   | Clear Hrite Bu               | itter ? LY/N                | ] = <u>&gt; y</u> : Cle | ar Hrite But   | ter       | _       |
|   | Clear Kead But               | ter ? LY/NJ                 | => y : Clea             | r Kead Buffe   | r         |         |
|   | FTT SHIH KHIU                | design Henu<br>D DFOFT      | [Ver = 2.0]             |                |           |         |
|   | [U]OT[A] : 5H1               | H KEGET<br>NITTEV DENTO     | г                       |                |           |         |
|   | [1]OT[1] : IDE               | MITENNO (EVI<br>TENNO (EVI  | E<br>"1                 |                |           |         |
|   | [2]07[H] : HKI               | IC DHA (CAL<br>A DHA (CVT)  | )                       |                |           |         |
|   | [4]ov[D] • DUM               | Ο ΟΠΠ (ΕΛΠ)<br>ΙΟ ΠΑΤΆ ΤΝ Π | ND                      |                |           |         |
|   | [5]or[C] · SAT               | P Channol P                 | ESET                    |                |           |         |
|   |                              | n channer k                 |                         |                |           |         |
|   | CO×980000001                 | 00000000                    | 00000000                | 00000000       | 00000000  | 1       |
|   | [0x98000010]                 | 00000000                    | 00000000                | 00000000       | 00000000  |         |
|   | COx980000201                 | 00000000                    | 00000000                | 00000000       | 00000000  |         |
|   | COx980000301                 | 00000000                    | 00000000                | 00000000       | 00000000  |         |
|   | [0x98000040]                 | 00000000                    | 00000000                | 00000000       | 00000000  |         |
|   | [0x98000050]                 | 00000000                    | 00000000                | 00000000       | 00000000  |         |
|   | [0x98000060]                 | 00000000                    | 00000000                | 00000000       | 00000000  |         |
|   | [0x98000070]                 | 00000000                    | 00000000                | 00000000       | 00000000  |         |
|   | [0x98000080]                 | 00000000                    | 00000000                | 00000000       | 00000000  |         |
|   | [0x98000090]                 | 00000000                    | 00000000                | 00000000       | 00000000  |         |
|   | [0x980000A0]                 | 00000000                    | 00000000                | 00000000       | 00000000  |         |
|   | [0x980000B0]                 | 00000000                    | 00000000                | 00000000       | 00000000  |         |
|   | LDx980000C01                 | 00000000                    | 00000000                | 00000000       | DDDDDDDDD |         |
|   | LDX980000001                 |                             | DDDDDDDD                | DDDDDDDD       | DUUUUUUUU |         |
|   | L0X980000E01                 | 00000000                    | 00000000                | 00000000       | 00000000  |         |
|   | COX980000F01                 |                             |                         | UUUUUUUU       | UUUUUUUU  |         |
| l | JUGIOTO UNIEXT               | TELLER THIL                 | DUT IKJADUT             | Cliearbut ?    |           | ·       |
|   | 図 3                          | -13: 'C'lea                 | arbuf サブ                | ・メニューの         | の表示画で     | 面       |

● DUMP メニューは、上記 6 種類サブ・メニュー以外のキー入力(例えば'X'キー等)により終了し、下図 3-14 のよう にメイン・メニューに戻ります。

| 🖳 COM3:115200baud - Tera Term VT                                     |   |
|----------------------------------------------------------------------|---|
| <u>File Edit S</u> etup C <u>o</u> ntrol <u>W</u> indow <u>H</u> elp |   |
| [G]oto [N]ext [P]rev [H]rbuf [R]dbuf [C]learbuf ?x                   |   |
| SATA RAID design menu [Ver = 2.0]                                    |   |
| [D]OT[X] : SATH RESET<br>[1]OT[I] : IDENTIFY DEVICE                  |   |
| [2]or[H] : HRITE DHA (EXT)                                           |   |
| [4]or[D] : DUHP DATA IN DDR                                          |   |
| [5]or[C] : SATA Channel RESET                                        |   |
|                                                                      | • |

図 3-14: DUMP メニューの終了

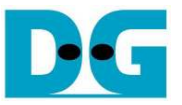

### 3.6 SATA Channel RESET

- '5'または'C'キーにより、指定したチャネルの SATA PHY に対して個別リセットを実行します。
- どのチャネルをリセットするのかを 0-3 の値で選択します。 入力する 0-3 の値がそれぞれ CN0-CN3 接続ドライ ブに対応します。
- リセット実行中 LED1/3/5/7 は消灯します。

| 💆 COM3:115200baud - Tera Term VT                                                                                                    | - D × |
|----------------------------------------------------------------------------------------------------|-------|
| <u>Eile E</u> dit <u>S</u> etup C <u>o</u> ntrol <u>W</u> indow <u>H</u> elp                                                                                                    |       |
| +++ SATA Channel RESET selected +++<br>SATA RESET Channel : [O-3] => <mark>0</mark>                                                                                                    |       |
| SATA RAID design menu [Ver = 2.0]<br>[0]or[X] : SATA RESET<br>[1]or[I] : IDENTIFY DEVICE<br>[2]or[H] : HRITE DHA (EXT)<br>[3]or[R] : READ DMA (EXT)<br>[4]or[D] : DUHP DATA IN DDR<br>[5]or[C] : SATA Channel RESET | V     |

図 3-15: 指定 SATA チャネルのリセット画面

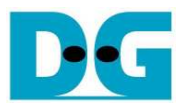

# 4 改版履歴

| リビジョン | 日付         | 履歴                       |
|-------|------------|--------------------------|
| 1.0   | 2012/12/18 | 日本語初期版作成                 |
| 2.0J  | 2017/03/29 | 英語版 Rev2.0 に対応した日本語翻訳版作成 |